|                                                                                                    |                                                                                                    |                                                                                       | 1                                               | ·<br>(ay-casy<br>就金·各種料金)      | ⊛<br>××<br>ত <u>≰ ১৯ ক</u>  | ロ <b>グアウト</b> ④<br>XXXX様 ご利用あり<br>ご希望の取引 | ) <b>メイン画面</b><br>がとうこざいます。<br> をお選びくたさい。 |               |  |
|----------------------------------------------------------------------------------------------------|----------------------------------------------------------------------------------------------------|---------------------------------------------------------------------------------------|-------------------------------------------------|--------------------------------|-----------------------------|------------------------------------------|-------------------------------------------|---------------|--|
| ∰ 残高照                                                                                                    | ₩会 《 り 入 出 金 明細照会                                                                                                    | 📻 🕁 振 込                                                                               | <b>三</b> 定 期                                    | ⑤外貨                            | ע-ם 🚺                       | 🔷 諸届け                                    | 2 契約者 情報変更                                | ■ 取引履歴<br>照 会 |  |
| 回ログイン<br>Eメールの<br>落様に登録                                                                                                    | した日時は2003年07月<br>送信を停止しておりま<br>剥いただいているEメール                                                                                                   | 16日 14時03分10秒1<br>す】<br>/アドレスIよ メールえ                                                  | です。<br>送信ができなかったJ                               | ため、現在、送信を停                     | も止しております。                   |                                          |                                           |               |  |
| マール送(<br>Eメールアド<br>携帯電話等<br>送信元メー<br>info@sam<br>となりますの<br>登録いただ                                                                                                    | 部停止の主な原因><br>しス登録時の入力誤り<br>のメール受信拒否設定<br>ルアドレスは、<br>ple.jp<br>ので、受信できる設定と<br>いているEメールアドレン                                                     | してください。<br>てから自動転送による                                                                 | 転送先の受信エラ                                        | _                              |                             |                                          |                                           |               |  |
| メール送作<br>Eメールアド<br>携帯電話気メー<br>info@sam<br>となります(<br>登録しただ<br>メールボック<br>など<br>結合を再開す                                                                                                    | 部時止の主な原因><br>いス登録時の入力誘り<br>のメール受信拒否設定<br>ルアドレスは、<br>ple.jp<br>ので、受信できる設定と<br>いているEメールアドしこ<br>フスの容量オーバー<br>する場合は、「契約者情                         | :<br>してください。<br>しから自動転送による<br><u>増変更・Eメール設定</u>                                       | 転送先の受信エラ・<br>」にて、Eメールアド[                        | ー<br>レスの再登録をお願い                | れたします。                      |                                          |                                           |               |  |
| メール送作<br>Eメールアド<br>特帯電話<br>学電話<br>シロンオン<br>となりますべ<br>となりますべ<br>となりますべ<br>など<br>生<br>たのよう<br>など                                                                                                    | 部時止の主な原因><br>しス登録時の入力説り<br>のメール受信拒否設定<br>ルアドレスは、<br>ple.jp<br>力で、受信できる設定と<br>いているEメールアドレ;<br>フスの容量オーバー<br>する場合は、「契約者情報<br>■座のお取引はこ            | に<br>してください。<br>なから自動転送による<br>服変更・Eメール設定<br>ちらから                                      | 転送先の受信エラ・<br>」にて、EメールアドL                        | ー<br>レスの再登録をお願い<br>残高照会        | N. げんします。<br>- 入出金明         | 細照会 万振                                   | 这一                                        |               |  |
| メール送作<br>Eメールアド<br>携帯電話メー<br>info@sam<br>となります(<br>空録いただが<br>シュルボック<br>はを再開す                                                                                                    | 部項上の主な原因><br>いス登録時の入力誤り<br>のメール受信拒否設定<br>ルアドレスは、<br>ple.jp<br>かで、受信できる設定と<br>いているにメールアドレブ<br>フスの容量オーバー<br>する場合は、「契約者情報<br>座のお取引(はこ<br>あ取引店    | に<br>してください。<br>しから自動転送したで<br>服変更・Eメール設定<br>ちらから<br>料目                                | 転送先の受信エラ<br>JIこて、EメールアドI                        | -<br>レスの再登録をお願。<br><u>残高照会</u> | N. VCLます。<br>: 入出金明<br>口座番号 | ·····································    | <u>نک</u> ا                               |               |  |
| メールル送作<br>Eメールアド<br>携帯電話メー<br>info@sam<br>となりますで<br>シールボック<br>など<br>fileを再開い<br>で<br>たま<br>口<br>席<br>で<br>ま<br>一<br>に<br>ま<br>ー<br>の<br>た<br>ま<br>ー<br>の<br>の<br>に<br>メールアド<br>第<br>で<br>し<br>の<br>の<br>で<br>、<br>の<br>の<br>で<br>、<br>、<br>、<br>、<br>、<br>、<br>、<br>、<br>、<br>、<br>、<br>、<br>、 | 部時止の主な原因><br>いス登録時の入力誤り<br>のメール受信拒否設定<br>ルアドレスは、<br>ple.jp<br>ので、受信できる設定と<br>いているビメールアドレン<br>フスの容量オーバー<br>する場合は、「契約者情<br>」<br>座のお取引はこ<br>ま取引店 | してください。<br>してください。<br>から自動転送による<br><u>調変更・Eメール設定</u><br>ちらから<br>料目<br>者通<br>トマーは、画面一・ | #記述先の受信エラ・<br>」にて、Eメールアドし<br>0002147<br>晩 HO ノー |                                | N. いたします。<br>- 入出金明<br>口座番号 | 御祭会」援                                    |                                           |               |  |

| 手順 | 項目           | 操作内容/項目説明                                                                                                    |
|----|--------------|----------------------------------------------------------------------------------------------------|
|    | 振込<br>(メニュー) | 「振込(メニュー)」をクリックします。<br>「振込業務一覧」画面へ遷移します。                                                                                                    |
| _  | 振込 (ボタン)     | <ul> <li>「振込(ボタン)」をクリックします。</li> <li>「振込方式選択」画面に遷移します。</li> <li>【留意点】</li> <li>・支払元口座に代表口座が指定されます。</li> <li>・「振込業務一覧」画面、「振込方式選択」画面の「支払元口座の選択」項目は表示されません。</li> </ul> |

### 「振込業務一覧」画面

| 受 残高照会      | 🗾 🖦 振 込   | l.        | 1          | ▲○ 契   | 約 者<br>報変更 | ■ 取引履歴<br>照 会 |                        |
|-------------|-----------|-----------|------------|--------|------------|---------------|------------------------|
|             | 振 込       | 振込結果照会    | 振込予約照会     | 振込予約取消 | 振込先.       | メンテナンス        | $\widehat{\mathbf{T}}$ |
| 振込業務一覧      |           |           |            |        |            |               | Ţ                      |
|             |           |           |            |        |            |               |                        |
| ● 振込        | お客様のインター  | ネットバンキング身 | 昭約口座から振込   | を行います。 |            |               |                        |
| Q振込結果照会     | インターネットバン | キングで行った振  | {込取引の結果を!  | 照会します。 |            |               |                        |
| Q 振込予約照会    | インターネットバン | キングで振込予約  | 向した明細を照会し  | します。   |            |               |                        |
| 😣 振込予約取消    | インターネットバン | キングで行った振  | 設予約を取り消し   | /ます。   |            |               |                        |
| 🚺 振込先メンテナンス | 振込先情報のメン  | テナンス(追加・修 | ⑧正・削除)を行いる | ます。    |            |               |                        |
|             |           |           |            |        |            |               |                        |
|             |           |           |            |        |            |               |                        |

| 手順         | 項目 | 操作内容/項目説明                     |
|------------|----|-------------------------------|
| $\bigcirc$ | 振込 | クリックします。<br>「振込方式選択」画面に遷移します。 |

## 「振込方式選択」画面

| 振込                    | ③ このページのご利用ガイド                                                       |          |               |      |        |          |             |
|-----------------------|----------------------------------------------------------------------|----------|---------------|------|--------|----------|-------------|
| 振込方式選択 ▶ 振込先口座選択 ▶ 振込 | <mark>記力式選択 ▶ 振込先□座選択 ▶ 振込金額等入力 ▶ 振込情報確認 ▶ 振込実行結果 ▶ 振込先□座登録結果</mark> |          |               |      |        |          |             |
| ■支払元口座と、振込先口№         | 密の選択方式                                                               | を選んで、「次  | へ」ボタンを押してください | ۱.   |        |          |             |
| 支払元口座の選択              |                                                                      |          |               |      | 全件数:2件 |          |             |
| お取引店                  |                                                                      | 科目       |               | 口座番号 |        | 1        |             |
| ⊙統合テスト系共同1302001      | 普通                                                                   |          | 1000012       |      |        |          | <b>⊢</b> (1 |
| ○統合テスト系共同1302006      |                                                                      |          | 4000013       |      |        |          |             |
| ■お振込先口座を以下より過         | 選択してください                                                             | л.,      |               |      |        | -        |             |
| 振込先口座の選択方法            | 式                                                                    |          |               |      |        |          |             |
| ⊙登録□座                 | インターネットパ                                                             | シキングで登録し | した振込先から選択します。 |      |        |          |             |
| ○登録□座以外(当金庫)          | 登録した振込先                                                              | 以外を指定します | ŧ.            |      |        |          | - ()        |
| ○登録□座以外(他金融機関)        | 登録した振込先                                                              | 以外を指定します | ŧ.            |      |        |          |             |
|                       |                                                                      |          |               |      | [次へ]   | <b>—</b> | - (-        |

| 手順 | 項目         | 操作内容/項目説明                                                                                                    |
|----|------------|----------------------------------------------------------------------------------------------------|
| 1  | 支払元口座の選択   | 支払元口座を選択します。                                                                                                    |
| 2  | 振込先口座の選択方式 | 振込先口座の指定方法を選択します。<br>【登録口座】<br>既に登録されている振込先口座を指定する場合に<br>選択します。<br>【登録口座以外(当金庫宛)】<br>新たな振込先口座が、当金庫宛の場合に選択します。<br>【登録口座以外(他金融機関宛)】<br>新たな振込先口座が、他金融機関宛の場合に選択<br>します。 |

(次ページへ続く)

| 手順 | 項目 | 操作内容/項目説明                                                                                                    |
|----|----|----------------------------------------------------------------------------------------------------|
| 3  | 次へ | 【登録口座】 <ul> <li>・登録した振込先口座を利用する場合「振込先口座選択」 画面に遷移します。</li> <li>画面遷移 2.2.1 へ</li> <li>・以前資金移動サービスを利用して営業店窓口に届出に て登録した振込先口座を利用する場合 <ul> <li>「振込先口座選択」画面に遷移します。</li> </ul> </li> <li>画面遷移 2.2.2 へ</li> </ul> 【登録口座以外(当金庫宛)】 <ul> <li>・「支店名検索」画面に遷移します。</li> </ul> 圖面遷移 2.3 へ 【登録口座以外(他金融機関)】 <ul> <li>・「金融機関検索」画面に遷移します。</li> </ul> |
|    |    | 画面遷移 2.4 へ                                                                                                    |

「登録した振込先口座を利用する場合」または、以前資金移動サービスを利用して 「営業店窓口に届出」にて登録した振込先口座を選択して振込(即時または予約) を行います。

### 登録した振込先口座を利用する場合

| 操作説明 |  |
|------|--|
|------|--|

画面遷移 2.2.1

「振込先口座選択」画面

| 振込 ③このページのご利利                                                         |                 |    |         |        |     |        |  |  |
|-----------------------------------------------------------------------|-----------------|----|---------|--------|-----|--------|--|--|
| 振込方式選択 ▶ <mark>振込先口座選択</mark> ▶ 振込金額等入力 ▶ 振込情報確認 ▶ 振込実行結果 ▶ 振込先口座登録結果 |                 |    |         |        |     |        |  |  |
| ■振込先口座を選択して「次へ」ボタンを押してください。                                           |                 |    |         |        |     |        |  |  |
| 振込先口座の選択                                                              | 5               |    |         |        |     | 全件数:3件 |  |  |
| 金融機関                                                                  | 支店名             | 科目 | □座番号    |        | 受取人 |        |  |  |
| ⊙自営IBM信用金庫                                                            | 統合テスト系自営1401001 | 普通 | 1111111 | ウケトリニン |     |        |  |  |
| ◯自営IBM信用金庫                                                            | 統合テスト系自営1401001 | 普通 | 0000000 | ウケトリニン |     |        |  |  |
| ○自営IBM信用金庫 統合テスト系自営1401007 当座 1111121 1401ウケリニン                       |                 |    |         |        |     |        |  |  |
|                                                                       |                 |    |         |        |     | -      |  |  |

| 手順 | 項目           | 操作内容/項目説明                      |  |
|----|--------------|--------------------------------|--|
| 1  | 振込先口座の選<br>択 | 振込先口座を選択します。                   |  |
| 2  | 次へ           | クリックします。<br>「振込金額等入力」画面に遷移します。 |  |
| -  | 戻る           | 振込先口座の選択方式を変更する場合、クリックします。     |  |

## 以前資金移動サービスを利用して「営業店窓口に届出した」登録した

## 振込先口座を利用する場合

| 操作説明                            | 画面遷移 2.2.2                              | )                                     |                |            |
|---------------------------------|-----------------------------------------|---------------------------------------|----------------|------------|
| 「振込先口座選択」正                      | 画面                                      |                                       |                | -          |
| 振込                              |                                         |                                       | ③ このページのご利用ガイド |            |
| 振込方式選択 🕨 振込先口座選択                | ▶ 振込金額等入力 ▶ 振込情報確認 ▶ 振込雪                | 3行結果 ▶ 振込先口座登録結果                      |                |            |
| 以下の2つの方式のいう                     | ずれかで振込先口座を指定できる                         | ます。                                   |                |            |
|                                 |                                         |                                       |                |            |
|                                 |                                         |                                       |                |            |
|                                 |                                         |                                       |                |            |
| 1 インターネットバンキン                   | ·グで登録した振込先口座を選択<br>                     | し、「次へ」ボタンを押し<br>-                     | てくだまい。         |            |
| インターネットバン                       | キングで登録した口座から指                           | 淀                                     | 全件数:1件         |            |
| 金融機関<br>金融機関           金庫1302合併 | 支店名     科目       統合テスト系共同1302001     普通 | 口座番号           1234567         トウコウ 知 | 受取人<br>ウ       |            |
| ···········<br>戻る               |                                         |                                       | 次へ             |            |
| ■窓口で届出登録を行っ                     | った口座から振込先を指定します                         | 。「検索」ボタンを押して                          | 「ください。         |            |
| 窓口で登録したロ                        | 座の指定                                    |                                       |                |            |
| 登録番号指定で口座の検索<br>未入力の場合は全件検索と    | ができます。<br>なります。                         |                                       | 谷緑番号入力(3桁半角数字) |            |
| 戻る                              |                                         |                                       | 検索             |            |
|                                 |                                         |                                       |                | ► <u>2</u> |
|                                 | 窓口にて届出登録を行っ                             | た口座を選択する                              | 5場合            | Ŭ          |
|                                 |                                         |                                       |                |            |
|                                 |                                         |                                       |                |            |

| 手<br>順 | 項目                            | 操作内容/項目説明                                                                                                |
|--------|-------------------------------|----------------------------------------------------------------------------------------------------|
| 1      | 登録番号入力                        | 登録番号を入力します。<br>【留意点】<br>・半角数字(3桁)<br>・指定がない場合、全件表示対象となります。<br>・指定した条件のデータが存在しなかった場合、エラーメッ<br>セージが表示されます。 |
| 2      | 検索                            | クリックします。<br>「振込先口座選択(届出)」画面に遷移します。                                                                       |
| _      | 戻る                            | 支払元口座または振込先口座の選択方式を変更する場合、ク<br>リックします。                                                                   |
| _      | W E B バンキン<br>グで登録した<br>口座を指定 | WEBバンキングで登録した口座を指定して振込を行う<br>場合、選択します。                                                                   |
| _      | 次へ                            | WEBバンキングで登録した口座へ振込を行う場合、クリッ<br>クします。<br>「振込金額等入力」画面に遷移します。                                               |

### 「振込先口座選択(届出)」画面

|    |                       |         |    | ボタンを押してください。 | 「口座を選択して「次へ」「 | 振込先       |
|----|-----------------------|---------|----|--------------|---------------|-----------|
|    | <u>次の15件 &gt;&gt;</u> |         |    |              | 先口座の選択        | 振込        |
| _  | 受取人                   | □座番号    | 科目 | 支店名          | 金融機関          | ー<br>登録番号 |
|    | シンキン ハナコ              | 0000001 | 普通 | 本店           | 浅草A信用金庫       | 001       |
|    | シンキン 如ウ               | 0000002 | 貯蓄 | 大崎支店         | A銀行           | 002       |
|    | ›››ቶ›› ›››ሳ           | 0000003 | 普通 | 目黒支店         | B銀行           | 003       |
|    | シンキン ハナコ              | 0000002 | 普通 | 浅草支店         | 浅草A信用金庫       | 004       |
|    | シンキン ハナコ              | 0000003 | 普通 | 浅草支店         | 浅草A信用金庫       | 005       |
|    | シンキン ハナコ              | 0000004 | 普通 | 浅草支店         | 浅草A信用金庫       | 006       |
|    | シンキン ハナコ              | 0000005 | 普通 | 浅草支店         | 浅草A信用金庫       | 007       |
| -+ | シンキン ハナコ              | 0000006 | 普通 | 浅草支店         | 浅草A信用金庫       | 008       |
|    | シンキン ハナコ              | 0000007 | 普通 | 浅草支店         | 浅草A信用金庫       | 009       |
|    | シンキン ハナコ              | 0000010 | 普通 | 浅草支店         | 浅草A信用金庫       | 010       |
|    | シンキン ハナコ              | 0000011 | 普通 | 浅草支店         | 浅草A信用金庫       | 011       |
|    | シンキン ハナコ              | 0000012 | 普通 | 浅草支店         | 浅草A信用金庫       | 012       |
|    | シンキン ハナコ              | 0000013 | 普通 | 浅草支店         | 浅草A信用金庫       | 013       |
|    | シンキン ハナコ              | 0000014 | 普通 | 浅草支店         | 浅草A信用金庫       | 014       |
|    | 9949 NT3              | 0000015 | 普诵 | 浅草支店         | 浅草A信用金庫       | 015       |

| 手順  | 項目           | 操作内容/項目説明                      |        |
|-----|--------------|--------------------------------|--------|
| (1) | 振込先口座の<br>選択 | 振込先口座を選択します。                   |        |
| 2   | 次へ           | クリックします。<br>「振込金額等入力」画面に遷移します。 | $\sim$ |
| -   | 戻る           | 振込先口座の選択方式を変更する場合、クリックします。     |        |

# 登録口座以外(当金庫宛)への振込を行う

振込先が登録口座以外(当金庫宛)への振込(即時または予約)を行います。

| 操作説明           | 画面遷移 2.3                                                     |                           |                                      |          |         |       |
|----------------|--------------------------------------------------------------|---------------------------|--------------------------------------|----------|---------|-------|
| 「支店名検索」画面      |                                                              |                           |                                      |          |         |       |
| 振込             |                                                              |                           |                                      | ⑦ このページ( | のご利用ガイド |       |
|                | 结盗択 ▶ 振込先□座情報入力 ▶ 振込金額等,                                     | 入力 ▶ 振込情報確認               | ▶ 振込実行結果 ▶ 振込り                       | 印座登録結果   |         |       |
| 現在の選択結果を表示します。 |                                                              |                           |                                      |          |         |       |
| 振込先口座          | 振込先口座                                                        |                           |                                      |          |         |       |
| 金融機関           | 金庫1302合併<br> 頭文字ボタンを囲いてください                                  |                           |                                      |          |         |       |
| 支店名検索          |                                                              |                           |                                      |          |         |       |
| 頭文字            | 50音表]<br>アカサタナハマ<br>イキシチニヒミ<br>ウクスツヌフム<br>エケセテネヘメ<br>オコソトノホモ | ヤラワ<br>リ<br>ユル<br>レ<br>ヨロ | AFKP<br>BGLQ<br>CHMR<br>DINS<br>EJOT |          |         | - (1) |
| 戻る             |                                                              |                           |                                      |          |         |       |

| 手順  | 項目  | 操作内容/項目説明                                |
|-----|-----|------------------------------------------|
| (1) | 頭文字 | 検索する支店名の頭文字をクリックします。<br>「支店名選択」画面に遷移します。 |
| -   | 戻る  | 支払元口座または振込先口座の選択方式を変更する場合、クリックします。       |

### 「支店名選択」画面

| 振込                                    | ③ このページのご利用ガイド                                    |          |
|---------------------------------------|---------------------------------------------------|----------|
| 辰込方式選択 ▶ 支店名検索 ▶ <mark>支店名選択</mark> ▶ | 振込先□座情報入力 ▶ 振込金額等入力 ▶ 振込情報確認 ▶ 振込実行結果 ▶ 振込先□座登録結果 |          |
| 現在の選択結果を表示します。                        |                                                   |          |
| 振込先口座                                 |                                                   |          |
| 金融機関 金庫13                             | 02合併                                              |          |
| ■支店名を選択して「次へ」ボタ                       | シを押してください。                                        |          |
|                                       |                                                   |          |
| 支店名選択                                 | 全件数:11件 1~10/11件を表示中   次の1件 >>                    |          |
| ●統合テスト系共同1302001                      |                                                   |          |
| ◯統合テスト系共同1302002                      |                                                   |          |
| ○統合テスト系共同1302003                      |                                                   |          |
| ○統合テスト系共同1302004                      |                                                   |          |
| ○統合テスト系共同1302005                      |                                                   |          |
| ○統合テスト系共同1302006                      |                                                   | Τ        |
| ○統合テスト系共同1302007                      |                                                   |          |
| ○統合テスト系共同1302008                      |                                                   |          |
| ○統合テスト系共同1302009                      |                                                   |          |
| ○統合テスト系共同1302010                      |                                                   |          |
| 戻る                                    | 次へ                                                | $\vdash$ |

| 手順         | 項目    | 操作内容/項目説明                        |
|------------|-------|----------------------------------|
| $\bigcirc$ | 支店名選択 | 「支店名」を選択します。                     |
| 2          | 次へ    | クリックします。<br>「振込先口座情報入力」画面に遷移します。 |
| -          | 戻る    | 修正する場合、クリックします。                  |

### 「振込先口座情報入力」画面

| むこのページのご利用ガイド     ひつページのご利用ガイド |                                |                                          |  |
|--------------------------------|--------------------------------|------------------------------------------|--|
| 込方式選択 ▶ 金融機関熱<br>口座登録結果        | □ 全融機関選択 ▶ 支店名検索 ▶ 支店名選択 ▶ 振込势 | □ 摩情報入力 》 振込金額等入力 》 振込情報確認 》 振込実行結果 》 振込 |  |
| 見在の選択結果を表示                     | します。                           |                                          |  |
| 振込先口座                          |                                |                                          |  |
| 金融機関                           | 東京A信用金庫                        |                                          |  |
| 支店名                            | 本店                             |                                          |  |
| 振込先口座の内                        | 容を入力して「次へ」ボタンを押してください          | •                                        |  |
| 口座情報                           |                                |                                          |  |
| 科目                             | 普通 🗸                           |                                          |  |
| □座番号                           | (半角数字)                         |                                          |  |
| 戻る                             |                                | 法人                                       |  |
|                                |                                |                                          |  |

| 手順             | 項目     |                                                                         | 操作内容/項目説明           |
|----------------|--------|-------------------------------------------------------------------------|---------------------|
|                |        |                                                                         | 科目を選択します。           |
|                |        | 科目                                                                      | 【留意点】               |
| (1)            | 口広信却   |                                                                         | ・選択可能科目:当座/普通/貯蓄/納税 |
| $(\mathbf{I})$ | 口座旧粒   | 座<br>(1)<br>(1)<br>(1)<br>(1)<br>(1)<br>(1)<br>(1)<br>(1)<br>(1)<br>(1) | 口座番号を入力します。         |
|                |        |                                                                         | 【留意点】               |
|                |        |                                                                         | ・半角数字 (7桁)          |
| $\odot$        | Vitr ~ | クリックし                                                                   |                     |
| (2)            |        | 「振込金額                                                                   | 等入力」画面に遷移します。       |
| _              | 戻る     | 修正する場合、クリックします。                                                         |                     |

# 登録口座以外(他金融機関宛)への振込を行う

振込先が登録口座以外(他金融機関宛)への振込(即時または予約)を行います。

操作説明

画面遷移 2.4

「金融機関検索」画面

| 振込                                                                                                    | ⑦ このページのご利用ガイド                                                                                                    | ]   |  |  |  |  |
|----------------------------------------------------------------------------------------------------|----------------------------------------------------------------------------------------------------|-----|--|--|--|--|
| - 振込方式選択 ▶ <mark>金融機関検索</mark> ▶ 金融機関選択 ▶ 支店名検索 ▶ 支店名選択 ▶ 振込先口座情報入力 ▶ 振込金額等入力 ▶ 振込情報確認 ▶ 振込実行結果 ▶ 振込<br>先口座登録結果 |                                                                                                    |     |  |  |  |  |
| ■振込先の金融機関種類を選択して、振込先口座の金融機関名の頭文字ボタンを押してください。<br>ゆうちょ銀行は、金融機関種類(その他・ゆうちょ銀行)、頭文字(ユ)を選択してください。                     |                                                                                                    |     |  |  |  |  |
| 金融機関検索                                                                                                    |                                                                                                    |     |  |  |  |  |
| 或 Martixi Aging 大界<br>頭文字                                                                                       | CONE (* クラム) AFKPUZ<br>(前期約日<br>CONE (* クラク) AFKPUZ<br>CONE (* クラク) AFKPUZ<br>CONE ( | - 2 |  |  |  |  |
| 戻る                                                                                                    |                                                                                                    |     |  |  |  |  |

| 手順 | 項目     | 操作内容/項目説明                                                           |
|----|--------|---------------------------------------------------------------------|
| 1  | 金融機関種類 | 金融機関の種類を選択します。<br>【選択可能金融機関】<br>信用金庫、都市銀行、その他銀行、信用組合、その他・<br>ゆうちょ銀行 |
| 2  | 頭文字    | 金融機関名の頭文字をクリックします。<br>「金融機関選択」画面に遷移します。                             |
| _  | 戻る     | 支払元口座または、振込先口座の選択方式を変更する<br>場合、クリックします。                             |

### 「金融機関選択」画面

| 振込                                                                                  | ③ このページのご利用ガイド             |
|-------------------------------------------------------------------------------------|----------------------------|
| 振込方式選択 ▶ 金融機関換索 ▶ <mark>金融機関選択</mark> ▶ 支店名検索 ▶ 支店名選択 ▶ 振込先口座情報入力 ▶ 振込金額<br>先口座登録結果 | 等入力 ▶ 振込情報確認 ▶ 振込実行結果 ▶ 振込 |
| ■振込先の金融機関を選択して「次へ」ボタンを押してください。                                                      |                            |
| 金融機関選択                                                                              | 全件数:3件                     |
| ⊙ゆうちょ銀行                                                                             |                            |
| ○ 湧別町農業協同組合                                                                         |                            |
| ○湯布院町農業協同組合                                                                         |                            |
| <b>戻る</b>                                                                           | (次 ^)                      |

| 手順         | 項目     | 操作内容/項目説明                    |
|------------|--------|------------------------------|
| $\bigcirc$ | 金融機関選択 | 「振込先金融機関」を選択します。             |
| 2          | 次へ     | クリックします。<br>「支店名検索」画面に遷移します。 |
| -          | 戻る     | 修正する場合、クリックします。              |

### 「支店名検索」画面

| 振込                       | () このページ                                                                                               | のご利用ガイド    | ) |    |
|--------------------------|----------------------------------------------------------------------------------------------------|------------|---|----|
| 振込方式選択 ▶ 金融機関<br>先口座登録結果 | 神樂 ▶ 金融機関選択 ▶ <mark>支店名検索</mark> ▶ 支店名選択 ▶ 振込先口座情報入力 ▶ 振込金額等入力 ▶ 振込情報確認 ▶ 振込                           | \実行結果 ▶ 振込 |   |    |
| 現在の選択結果を表示               | 己ます。                                                                                                   |            |   |    |
| 振込先口座                    |                                                                                                    |            |   |    |
| 金融機関                     | 東京A信用金庫                                                                                                |            |   |    |
| ■振込先口座のす                 | を店名の頭文字ボタンを押してください。                                                                                    |            |   |    |
| 支店名検索                    |                                                                                                    |            |   |    |
| 頭文字                      | □□音表]<br>アカサタナハマヤラワ AFKPUZ<br>イキシチニヒミ リ BGLQV<br>ウクスツヌフムユル CHMRW<br>エケセテネヘメ レ DINSX<br>オコソトノホモヨロ EJOTY |            |   | (] |
| 戻る                       |                                                                                                    |            |   |    |
|                          |                                                                                                    |            |   |    |

| 手順         | 項目                                           | 操作内容/項目説明       |  |  |  |
|------------|----------------------------------------------|-----------------|--|--|--|
| $\bigcirc$ | 頭文字 検索する支店名の頭文字をクリックします。<br>「支店名選択」画面に遷移します。 |                 |  |  |  |
| _          | 戻る                                           | 修正する場合、クリックします。 |  |  |  |

### 「支店名選択」画面

| 振込                         | ③ このページのご利用ガイド                                                                     |
|----------------------------|------------------------------------------------------------------------------------|
| 振込方式選択 ▶ 金融機関検索<br>先□座登録結果 | ▶ 金融機開選択 ▶ 支店名検索 ▶ <mark>支店名選択</mark> ▶ 振込先口座情報入力 ▶ 振込金額等入力 ▶ 振込情報確認 ▶ 振込実行結果 ▶ 振込 |
| 現在の選択結果を表示しま               | <b>ब</b> .                                                                         |
| 振込先口座                      |                                                                                    |
| 金融機関                       | 東京A信用金庫                                                                            |
| ■支店名を選択して「〉                | 欠へ」ボタンを押してください。                                                                    |
| 支店名選択                      | 全件数:25件 << <u>前の10件</u>   11件-20/25件   <u>次の10件</u> >>                             |
| ●本店                        |                                                                                    |
| 戻る                         |                                                                                    |
|                            |                                                                                    |

| 手順 | 項目    | 操作内容/項目説明                        |
|----|-------|----------------------------------|
|    | 支店名選択 | 「支店名」を選択します。                     |
| 2  | 次へ    | クリックします。<br>「振込先口座情報入力」画面に遷移します。 |
| _  | 戻る    | 修正する場合、クリックします。                  |

### 「振込先口座情報入力」画面

| 振込                       |                                                     | ⑦ このページのご利用ガイド                     |
|--------------------------|-----------------------------------------------------|------------------------------------|
| 振込方式選択 ▶ 金融機関<br>先口座登録結果 | 换索 ▶ 金融機関選択 ▶ 支店名换索 ▶ 支店名選択 ▶ <mark>振込先口座情報入</mark> | 力 ▶ 振込金額等入力 ▶ 振込情報確認 ▶ 振込実行結果 ▶ 振込 |
| 現在の選択結果を表示               | ನ್ನುತ್ತರಂ                                           |                                    |
| 振込先口座                    |                                                     |                                    |
| 金融機関                     | 東京A信用金庫                                             |                                    |
| 支店名                      | 本店                                                  |                                    |
| ■振込先口座の内                 | ]容を入力して「次へ」ボタンを押してください。                             |                                    |
| 口座情報                     |                                                     |                                    |
| 科目                       | 普通 ✔                                                |                                    |
| 口座番号                     | (半角数字)                                              |                                    |
| 戻る                       |                                                     | <u>[*~</u> -(2                     |
|                          |                                                     |                                    |

| 手順         | 項目   |      | 操作内容/項目説明                               |
|------------|------|------|-----------------------------------------|
|            |      |      | 科目を入力します。                               |
|            |      | 科目   | 【留意点】                                   |
|            | 口座情報 |      | <ul> <li>・選択可能科目:当座/普通/貯蓄/納税</li> </ul> |
|            |      | 口座番号 | 口座番号を入力します。                             |
|            |      |      | 【留意点】                                   |
|            |      |      | ・半角数字 (7桁)                              |
| $\bigcirc$ | 次へ   |      | クリックします。                                |
|            |      |      | 「振込金額等入力」画面に遷移します。                      |
| _          | 戻る   |      | 中止する場合、クリックします。                         |

# 振込金額等を入力する

振込先口座を選択後、振込金額等を入力します。

操作説明

画面遷移 2.5

「振込金額等入力」画面

| 振込                  |                                                                                                    | ⑦ このページのご利用ガイド |      |  |  |  |  |  |
|---------------------|----------------------------------------------------------------------------------------------------|----------------|------|--|--|--|--|--|
| 振込方式選択 ▶ 振込先□座選択 ▶️ | 掘込方式還択 ▶ %9.2先口度選択 ▶ <mark>%3.2金額等入力</mark> ▶ 經込情報確認 ▶ %9.2実行結果 ▶ %9.2先口度登録結果                             |                |      |  |  |  |  |  |
| ■振込金額、振込依頼人、        | 振込指定日を入力して「次へ」ボタンを押してください。                                                                                |                |      |  |  |  |  |  |
| 振込金額等入力             |                                                                                                    |                |      |  |  |  |  |  |
| 振込金額                | 円(半角数字)                                                                                                   |                |      |  |  |  |  |  |
| 手数料                 | □ 振込手数料を受取人が負担します。<br>ご入力いただいた振込金額から、振込手数料を差し引いた金額を                                                       | を振り込みます。       |      |  |  |  |  |  |
| 振込依頼人               | ジキン 如う<br>登録された振込依頼人を表示しておりますが、変更することもでき                                                                  | 半角カナ)<br>きます。  |      |  |  |  |  |  |
| 振込指定日               | <ul> <li>●本日振込</li> <li>● 予約振込</li> <li>一月</li> <li>□日</li> <li>(翌営業日から1ヶ月以内の営業日を半角数字で入力してくださ)</li> </ul> | ð(16)          |      |  |  |  |  |  |
| 戻る                  |                                                                                                    | (次へ)           | +(2) |  |  |  |  |  |

| 手順 | 項目   |       | 操作内容/項目説明                                                                                                    |
|----|------|-------|----------------------------------------------------------------------------------------------------|
|    |      | 振込金額  | 振込金額を入力します。<br>【留意点】<br>・半角数字(最大10桁)                                                                                                    |
|    |      | 手数料   | 手数料を受取人が負担する場合、指定します。                                                                                                    |
|    |      |       | 振込依頼人名を入力します。                                                                                                    |
|    | 振込金額 | 振込依頼人 | 【留意点】<br>・初期値として、登録されている「振込依頼人」が<br>表示されます。(変更することも可能。)                                                                                            |
|    | Ť    | 振込指定日 | <ul> <li>振込指定日を指定します。</li> <li>【「本日振込」の場合】</li> <li>平日15:00までの受付が、当日扱いの対象となります。</li> <li>【「予約振込」の場合】</li> <li>翌営業日以降の営業日を半角数字で入力してください。</li> </ul> |
| 2  | 次へ   |       | クリックします。<br>「振込情報確認」画面に遷移します。                                                                                                    |
| -  | 戻る   |       | 修正する場合、クリックします。                                                                                                    |

### 「振込情報確認」画面

| 振込                                                             |                                                                                                 | (                                                                                               | このページのご利用ガイド                   |     |
|----------------------------------------------------------------|-------------------------------------------------------------------------------------------------|-------------------------------------------------------------------------------------------------|--------------------------------|-----|
| 振込方式選択 ▷ 金融機関検索 》<br>先□座登録結果                                   | 金融機関還択 ▶ 支店名検索 ▶ 支店名還                                                                           | R ▶ 簽込先口度情報入力 ▶ 務込金額等入力 ▶ <b>務込</b> 協                                                           | <b>\$\$66887 ≥</b> 扬达实行结果 ≥ 扬达 |     |
| ■振込内容をすべて確<br>内容の修正を行う場<br>ご依頼の振込は予約<br>確認したお振込た日<br>受取人をご確認いた | 認して資金移動用バスワードを<br>合は、各修正項目の「変更」ボ<br>振込として、8月31日の振込と<br>1 <b>座の受取人が登録済の振</b> 送<br>ただき、よろしければそのまま | :入力し、「実行」ボタンを押してください。<br>タンを押してください。<br>なります。<br><mark>2先ロ座の受取人と異なっています。</mark><br>取引を継続してください。 | •                              |     |
| 支払元口座                                                          |                                                                                                 |                                                                                                 |                                |     |
|                                                                | 科目                                                                                              | □座番号                                                                                            |                                |     |
| 本店                                                             | 普通                                                                                              | 0002147                                                                                         |                                |     |
|                                                                |                                                                                                 |                                                                                                 | 変更                             |     |
| 振込先口座                                                          |                                                                                                 |                                                                                                 |                                |     |
|                                                                | 浅草A信用金庫                                                                                         |                                                                                                 | 変更                             |     |
| 支店名                                                            | 本店                                                                                              |                                                                                                 | 変更                             |     |
| 科目                                                             | 普通                                                                                              |                                                                                                 |                                |     |
| 口座番号                                                           | 0000001                                                                                         |                                                                                                 | 変更                             |     |
| 受取人                                                            | シンキン ハナコ                                                                                        |                                                                                                 |                                |     |
|                                                                |                                                                                                 |                                                                                                 | 変更                             |     |
| 振込金額情報                                                         |                                                                                                 |                                                                                                 |                                |     |
| 据认指定日                                                          | 2003年08月31日                                                                                     |                                                                                                 |                                |     |
| 振込金額                                                           | 10,000円                                                                                         |                                                                                                 |                                |     |
| 手数料                                                            | 100円                                                                                            |                                                                                                 |                                |     |
| 合計金額                                                           | 10,100円                                                                                         |                                                                                                 |                                |     |
| 振込依頼人                                                          | シンキン ハナコ                                                                                        |                                                                                                 |                                |     |
|                                                                |                                                                                                 |                                                                                                 | 変更                             |     |
| 【ご注意ください】<br>今回ご指定の振込指定<br>重となる恐れがあります<br>歴照会にてご依頼済み           | 日、振込先口座、振込金額と同<br>ので、ご指定内容にご不明な、<br>のお取引内容をご確認ください                                              | 同一内容の振込をすでにご依頼いただし<br>点がございましたら、一旦お手続きをキ<br>。                                                   | いております。振込が二<br>ャンセルのうえ、取引履     |     |
| 資金移動用パス                                                        | フード入力<br>資金移動用パスワードの左から4、9桁                                                                     | 目の数字をそれぞれ半角で入力してください。                                                                           |                                |     |
| (戻る)                                                           |                                                                                                 | 5 6 7 8 9 10<br>• • •                                                                           |                                | + ( |
|                                                                |                                                                                                 |                                                                                                 |                                |     |
|                                                                |                                                                                                 |                                                                                                 | 中止 実行                          | + ( |

| 手順 | 項目    |                 |                                                                                        | 操作内容/項目説明                                                       |
|----|-------|-----------------|----------------------------------------------------------------------------------------|-----------------------------------------------------------------|
| 1  | 資金種   | 多動用パスワー         | - K                                                                                    | 資金移動用パスワードの指定箇所2箇所<br>を入力します。                                   |
| 2  | 実行    |                 |                                                                                        | 設定内容を確認し、よろしければクリッ<br>クします。<br>「振込実行結果」画面に遷移します。                |
|    | 支払元口座 |                 |                                                                                        | 支払元口座情報に変更がある場合、クリ<br>ックします。<br>「支払元口座選択」画面に遷移します。              |
|    |       | 変更振込先口座         | 振込先口座の<br>選択方式                                                                         | 「振込先口座の選択方式」を変更したい<br>場合、クリックします。<br>「振込方式選択」画面に遷移します。          |
|    |       |                 | 支店名                                                                                    | <ul><li>支店名に変更がある場合、クリックします。</li><li>「支店名検索」画面に遷移します。</li></ul> |
| _  | 変更    |                 | <ul> <li>・科目</li> <li>・ 口座番号</li> <li>・ 受取人</li> </ul>                                 | 科目、口座番号、受取人に変更がある場<br>合、クリックします。<br>「口座情報入力」画面に遷移します。           |
|    |       |                 | 金融機関                                                                                   | 金融機関に変更がある場合、クリックし<br>ます。<br>「金融機関検索」画面に遷移します。                  |
|    |       | 振込金額情<br>報<br>• | <ul> <li>・振込指定日</li> <li>・振込金額</li> <li>・手数料</li> <li>・合計金額</li> <li>・振込依頼人</li> </ul> | 振込金額情報に変更がある場合、クリッ<br>クします。<br>「振込金額等入力」画面に遷移します。               |
| _  | 中止    |                 |                                                                                        | 振込処理を中止する場合、クリックしま<br>す。<br>「振込業務一覧」画面に遷移します。                   |

#### 「振込実行結果」画面

| 振込                               |                   |                       |               |            |              | <ol> <li>このページのご利</li> </ol>  | 川用ガイド                |
|----------------------------------|-------------------|-----------------------|---------------|------------|--------------|-------------------------------|----------------------|
| 振込方式選択 ▶ 金融機関検索 ▶ 3<br>先口座登録結果   | 金融機関選択            | ▶ 支店名検索 ▶ 支/          | 吉名選択 ▶        | 振込先口 座 情報。 | 入力 ▶ 振込金額等入力 | ▶ 振込情報確認 ▶ <mark>振込実行報</mark> | <mark>5果</mark> ▶ 振込 |
| お取引いただきありがとうござい<br>受付番号は、お問い合わせ等 | ,ました。下i<br>で必要になる | 記の内容で承りまし<br>場合がありますの | した。<br>)で控えてお | らいてください。   |              |                               |                      |
| 受付内容                             |                   |                       |               |            |              |                               |                      |
| 受付番号                             |                   | 5454545               |               |            |              |                               |                      |
| 受付時刻                             |                   | 2003年08月28日           | 10時35分2       | 25秒        |              |                               |                      |
|                                  |                   |                       |               |            |              |                               |                      |
| 支払元口座                            |                   |                       |               |            |              |                               |                      |
| お取引店                             |                   | 科目                    |               | □座番号       |              | 口座名義人                         |                      |
| 本店                               | 普                 | 通                     | 0002          | 147        | シンキン 知り      |                               |                      |
| 振込先口座                            |                   |                       |               |            |              |                               |                      |
| 金融機関                             |                   | 支店名                   | 科目            | □座番号       |              | 受取人                           |                      |
| 東京A信用金庫                          | 本店                |                       | 普通            | 0002148    | シンキン ハナコ     |                               |                      |
| 振込金額情報                           |                   |                       |               |            |              |                               |                      |
| 振込指定日                            | 振込指定日             |                       |               |            |              |                               |                      |
| 振込金額 10.0                        |                   | 10,000円               |               |            |              |                               |                      |
| 手数料 100円                         |                   |                       |               |            |              |                               |                      |
| 合計金額 10,100円                     |                   |                       |               |            |              |                               |                      |
| 振込依頼人                            |                   | シンキン 知り               |               |            |              |                               |                      |
|                                  |                   |                       | ÉD A          | M .        | 振込先口座の登      | 録 次の振う                        | <u>کم</u>            |

#### ■振込の手続きが完了しました。

| 手順 | 項目       | 操作内容/項目説明                                                              |
|----|----------|------------------------------------------------------------------------|
| _  | 印刷       | クリックすると、振込金額情報が印刷されます。                                                 |
| 1  | 振込先口座の登録 | 振込先口座を登録される場合は、クリックします。<br>「振込先口座登録結果」画面に遷移します。<br>※最大で99件の振込先が登録可能です。 |
| -  | 次の振込へ    | 振込を続ける場合は、クリックします。<br>「振込方式選択」画面に遷移します。                                |

#### 「振込先口座登録結果」画面

| 振込                                                                                                    |                 |                      |         |             | ② このページのご利用ガイド     |  |
|----------------------------------------------------------------------------------------------------|-----------------|----------------------|---------|-------------|--------------------|--|
| 振込方式選択 ▶ 支店名検索 ▶ 支店名選択 ▶ 振込先口座情報入力 ▶ 振込金額等入力 ▶ 振込情報確認 ▶ 振込実行結果 ▶ <mark>振込先口座登録結果</mark>                 |                 |                      |         |             |                    |  |
| 振込先口座の登録が完了しま                                                                                           | iute.           |                      |         | 現在の登録件数は1件で | す。(最大99件まで登録できます。) |  |
| 受付内容                                                                                                    |                 |                      |         |             |                    |  |
| 受付番号                                                                                                    | 0HRRAIQR04k     | 0HRRAIQR04K2         |         |             |                    |  |
| 受付時刻                                                                                                    | 2012年03月27日     | 2012年03月27日10時21分41秒 |         |             |                    |  |
| 振込先<br>山<br>全<br>融<br>機関                                                                                | 支店名             | 科目                   | 口座番号    |             | 受取人                |  |
| 金庫1302合併                                                                                                | 統合テスト系共同1302001 | 普通                   | 1234567 | トウコウ 知ウ     | 2010/ C            |  |
|                                                                                                    |                 |                      |         |             | 次の振込へ              |  |
| ■振込を続ける場合は、「次の振込へ」ボタンを押してください。                                                                          |                 |                      |         |             |                    |  |
|                                                                                                    |                 |                      |         |             |                    |  |
|                                                                                                    |                 |                      |         |             |                    |  |
| ご不明な点がございましたら、旧WEBBK 1302共同の 1302金庫お客様センター (電話番号:04-4444-4444)までお問い合わせください。<br>平日の問い合わせ時間は9:00~16:00です。 |                 |                      |         |             |                    |  |
| 本Webサイト上における各コンテンツは、著作権によって保護されています。                                                                    |                 |                      |         |             |                    |  |

■振込先口座の登録が完了しました

| 手順 | 項目    | 操作内容/項目説明                               |  |  |
|----|-------|-----------------------------------------|--|--|
| -  | 次の振込へ | 振込を続ける場合は、クリックします。<br>「振込方式選択」画面に遷移します。 |  |  |